# Applying for Local Scholarships Guide

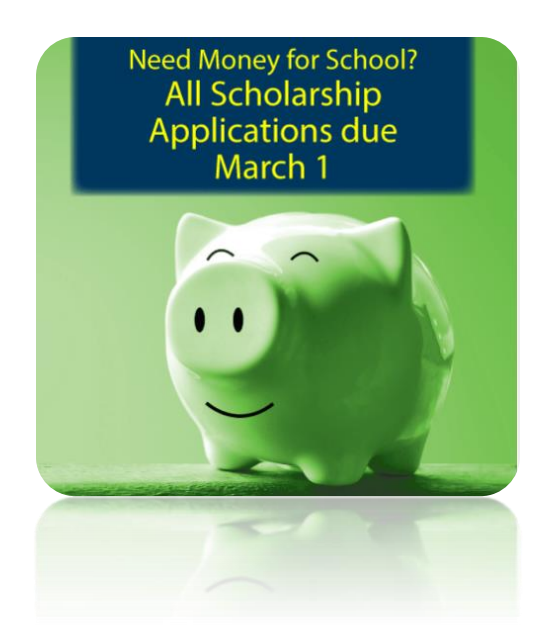

# Table of Contents

| Introduction                                      | 2  |
|---------------------------------------------------|----|
| NCMCF Scholarships (one "common application")     | 3  |
| 1. Create an account                              | 3  |
| 2. Start application                              | 4  |
| 3. General information                            | 4  |
| 4. Academic information                           | 5  |
| 5. Financial information                          | 6  |
| a. Submitting your FAFSA Student Aid Report (SAR) | 6  |
| 6. Qualifications questions                       | 7  |
| 7. Letters of Recommendation                      | 8  |
| 8. Essay questions                                | 9  |
| 9. Submit application                             | 9  |
| 10. Complete follow-up items                      | 10 |
|                                                   |    |

Applying for other Local Scholarships (separate applications)......11

## Introduction

There are thousands of dollars in scholarships awarded to Ogemaw Heights grads—that's you! It doesn't matter which postsecondary route you plan to pursue: trade school, 2-year college, or 4-year college, you can earn money to pay for your education and training. However, these scholarships don't just fall into your lap—you have to apply! Do your best to look into all of the scholarships available and take time to craft thoughtful responses. Be aware of deadlines and materials needed such as letters of recommendation, transcripts, FAFSA information, essays, etc. After submission, interviews will be conducted by the WRBC Education Foundation scholarship committee (sometime in April) and awardees will be determined. An interview schedule will be set and communicated to you. The winners will be announced during the Senior Awards ceremony (scheduled in May).

## Where to find local scholarships

All of the available local scholarships are listed on the Educational Support Partnership (ESP) webpage on the school's website. <u>ESP webpage</u>

The scholarships with "ESP" preceding the name can be applied for using the North Central Michigan Community Foundation (NCMCF) website. See page 3.

Other scholarships without "ESP" before the name (e.g. Kimball, Evan James ~ Evan James Kimball Memorial Scholarship) have their own application. Click on the link to redirect you to the application. You can fill out this application then print, or print and fill out the application by hand. Turn in all materials by the due date. See page 12.

### Before starting – A few things to note:

- Use your personal email, not your school email (this is deleted after graduation).
- It asks for your <u>HS transcript</u>. You can access this through your Parchment account.
- To apply for need based scholarships, you have to upload your <u>Student Aid Report (SAR</u>) and enter your <u>Expected Family Contribution (EFC)</u>. This can be accessed in the FAFSA portal from studentaid.gov, the same place you worked on completing the FAFSA.
- Ask for a <u>letter of recommendation</u> from a teacher, coach, counselor, etc. who knows your academic and personal character well enough to write a letter of recommendation.
- Be sure to carefully answer ALL questions—how you answer a question changes which scholarships you are eligible for.
- For essays, <u>write and edit answers in a separate application</u> such as Google docs, Microsoft words, Notes, etc. so that you can edit and save your work—then copy and paste your answer into the application page.
- Review before submitting the application! Check your account dashboard after submission for any follow-up items needed.
- All scholarships are due March 1<sup>st</sup> (unless otherwise specified).
- Write a thank you letter or card to the person/organization for the scholarship!

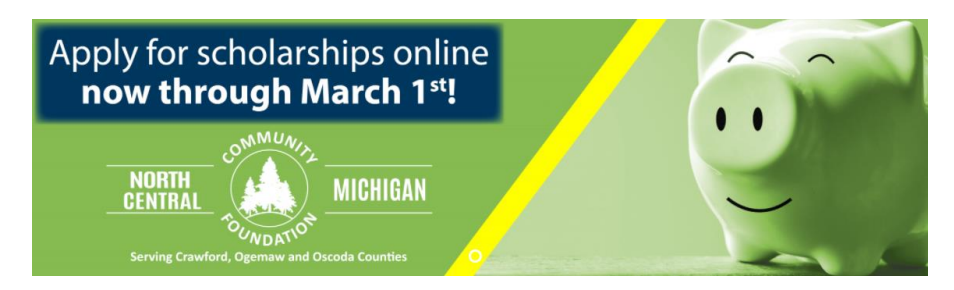

NCMCF Scholarships (one "common application")

Webpage: <a href="https://affiliatecfnemscholarships.awardspring.com/">https://affiliatecfnemscholarships.awardspring.com/</a>

| <ul> <li>Scholarships</li> <li>Sign In</li> </ul> |                                                                                                    | losco County Community Foundation<br>North Central MI Community Foundation<br>Straits Area Community Foundation |
|---------------------------------------------------|----------------------------------------------------------------------------------------------------|----------------------------------------------------------------------------------------------------|
| Register                                          | Sign In Compare Presenced Compare Presenced Compare Compare Co | Need Money for School?<br>All Scholarship<br>Applications due<br>March 1                                        |

- 1. Create an account
  - a. Go to this link: <u>https://affiliatecfnemscholarships.awardspring.com/</u>
  - b. Register to create an account Use a personal email, NOT school email (since school email will be deleted)

| Register Already have an account? Sign in |
|-------------------------------------------|
| Email                                     |
| First Name                                |
| Last Name                                 |
|                                           |
| Password                                  |
| Confirm Password                          |
| Create Account                            |

| ← → C @ affiliatecfr | emscholarships.awardspring.com/Dashboard | @ ☆ Ø ≉ Q :<br>krolk@wbrc.k12.mi.us ♥ |
|----------------------|------------------------------------------|---------------------------------------|
| Dashboard            | Welcome, Kristin                         |                                       |
| Application          | 0% COMPLETE Start Application            | 1 Item requiring completion           |
|                      |                                          |                                       |

- 2. Start application
  - a. Once you register and login to your account (be sure to save/write down your password!) start the application
  - b. Select the yellow button "Start Application" or click "Application" in the side menu

| ↔ C  affiliatecfnemscho | larships.awardspring.com/Application |                                                                                                    | i≊ ☆ 🛛 🖨 🦚 :           |
|-------------------------|--------------------------------------|----------------------------------------------------------------------------------------------------|------------------------|
| 1555 (1) 1007           | <u>0</u>                             |                                                                                                    | krolk@wbrc.k12.mi.us 💌 |
| Dashboard               | Application for Kristin I            | Krol                                                                                                    |                        |
| Scholarships            | General Information                  | Welcome to the CFNEM Affiliates Scholarship Program. By clicking                                                                                                    |                        |
| Papelication            | Academic Information                 | "Submit Application" at the end of this process, you verify that you, the<br>student, have personally completed this application and provided<br>answers that are accurate to the best of your knowledge. Applications |                        |
|                         | Financial Information                | with false information will not be considered. Your submission also<br>gives CFNEM permission to use your name in award announcements<br>made public.                                                                  |                        |
|                         | Qualification Questions              | Home Phone Number with Area Code (if no land line, enter cell                                                                                                    |                        |
|                         | Letter of Recommendation             | number)                                                                                                    |                        |
|                         | Essay Questions                      | Cell Phone Number with Area Code                                                                                                    |                        |
|                         |                                      | 5 word(s) left                                                                                                    |                        |
|                         |                                      | Date of Birth (mm/dd/yyyy)                                                                                                    |                        |
|                         |                                      | (mm/dd/yyyy)                                                                                                    |                        |
|                         |                                      | Mailing Address (Street Number or P.O. Box)                                                                                                    |                        |
|                         |                                      |                                                                                                    |                        |
|                         |                                      | Apartment, Suite, or Unit Number (Optional)                                                                                                    |                        |
|                         |                                      |                                                                                                    |                        |

- 3. General information
  - a. Complete all general information.
  - b. Note: It is important to answer all questions correctly, as these will affect which scholarships are available to you. Questions not answered will be highlighted in orange.

| 000 🛞 0007     | ) ma                      |                                                                                                    | krolk@wbrc.k12.mi.us 🔻 |
|----------------|---------------------------|----------------------------------------------------------------------------------------------------|------------------------|
| E Dashboard    | Application for Kristin k | Krol                                                                                                    |                        |
| 🛤 Scholarships | General Information       | Please select your most recent secondary school.                                                                                                    |                        |
| Application    | Academic Information      | Select an answer                                                                                                    |                        |
|                | Financial Information     | In what county is your high school?                                                                                                    |                        |
|                | Qualification Questions   | Select an answer 🔻                                                                                                    |                        |
|                | Letter of Recommendation  | Are you, or will you be, a graduate of a high school in Northeast Lower<br>Michigan?<br>O Yes                                                                                                    |                        |
|                | Essay Questions           | O No                                                                                                    |                        |
|                |                           | High school graduation year (yyyy)                                                                                                    |                        |
|                |                           | Please upload a high school transcript. For the time being, we will accept photocopies, screenshots, and/or unofficial copies of your transcripts as long as it is clearly labeled with your name, current academic year, cumulative GPA, and the name of the school. (Your application may be disqualified if the information provided is found to be inaccurate.) Upload File Are you currently enrolled in college courses (includes traditional or dual enrollment/early college)? Yes Yes No |                        |

- 4. Academic Information
  - a. Answer all the related questions. Note, more questions will appear as you answer the questions.
  - b. It asks you for a copy of your <u>transcript</u>. This can be accessed from
     Parchment.com, where you can click into your transcript, view it, then download a copy. This copy can be renamed to "Your name-Transcript" and uploaded here.
  - c. For the question that asks you to upload a college transcript, you can take a screenshot of your college transcript.
  - d. These additional questions are all related to a scholarship you qualify for. If you opt to not answer a question or prompt, then you are not applying for that scholarship. E.g., there is a question that asks you to describe an aspect of Ogemaw county's history. This qualifies you for a \$1,000 scholarship! Take some time to write an answer (300-500 words), since someone from OHHS will get \$1,000!
  - e. <u>Answer YES</u> to this question: Are you, or will you be, a graduate of a high school in Northeast Lower Michigan?

| EEE 🛞 EEF 🛲 🔊 HOLE - 5 | at 🛈 aa.                             |                                                                    | krolk@wbrc.k12.mi.us 🔻 |
|------------------------|--------------------------------------|--------------------------------------------------------------------|------------------------|
| Dashboard              | Application for Kristin I            | Krol                                                               |                        |
| A Scholarships         | General Information                  | Would you like to apply for financial need-based scholarships      |                        |
| Physical Application   | Academic Information                 | (answering "No" will make you ineligible for select scholarships)? |                        |
|                        | Financial Information<br>In Progress | V No                                                               |                        |
|                        | Qualification Questions              | Upload File                                                        |                        |
|                        | Letter of Recommendation             | Expected Family Contribution (as indicated from the SAR)           |                        |
|                        | Essay Questions                      |                                                                    |                        |
|                        |                                      |                                                                    |                        |
|                        | Previous Step Next                   | Step                                                               | Submit Application     |

- 5. Financial information
  - a. This is an optional question. I would recommend most students answer "Yes" since this will make more scholarships available. If you answer "No" then you are automatically ineligible.
  - b. You have to submit the Student Aid Report (SAR). This should be accessible when you log into your FAFSA account, it should have the option to "View Student Aid Report". If you do not see it, select "See Corrections History" then select the "View Student Aid Report" for the most recent change. Once in the SAR page, there should be a print button at the top. Then, you can save this as a PDF to upload.

| 2022–23              | Student Aid Report                                                                                                    |
|----------------------|----------------------------------------------------------------------------------------------------|
| Processing Results → | TRANSACTION 02 Processing Results                                                                                                    |
| School Information   | Application Receipt Date: Processed Date: Data Release Number (DRN)<br>11/03/2021 12/22/2021                                                                         |
| Corrections History  | Learn about federal tax benefits for education, including the American Opportunity tax credit. Expected Family Contribution:                                         |
|                      | be working on a degree beyond a bachelor's degree (Item 47). Graduate students are eligible for most types of federal aid, but generally not the Federal Pell Grant. |

| <u>100 () () () () () () () () () () () () () </u> | an 💽 100                             | krolk@wbrc.k12.mi.us +                                                                                                    |
|----------------------------------------------------|--------------------------------------|----------------------------------------------------------------------------------------------------|
| Dashboard                                          | Application for Kristin              | Krol                                                                                                    |
| 🛤 Scholarships                                     | General Information                  | What type of accredited school will you be attending:                                                                                                    |
| Application                                        | Academic Information                 | Vocational/Trade Community College (two years)                                                                                                    |
|                                                    | Financial Information<br>In Progress | Four-year university                                                                                                    |
|                                                    | Qualification Questions              | Will you be studying music, attending a music camp, or be participating<br>in other types of extended musical training?<br>Q Yes                                                                                       |
|                                                    | Letter of Recommendation             | O No                                                                                                    |
|                                                    | Essay Questions                      | Are you studying in the Criminal Justice program at Kirtland Community<br>College OR the Kirtland Regional Police Academy for the law<br>enforcement portion only?                                                     |
|                                                    |                                      | O Yes<br>O No                                                                                                    |
|                                                    |                                      | Will you be attending a public or private college/university? (Please research your college preference to determine this answer rather than guessing.)         Public         Private                                  |
|                                                    |                                      | Do you intend to go into any of the following careers:<br>Education career (i.e. counselor, librarian, school nurse,<br>administrator, social worker, teacher, other certified position,<br>etc.)<br>None of the above |

- 6. Qualifications Questions
  - a. Carefully read all the qualification questions—changing your answers changes which scholarships you are eligible for!

| Do you intend to go into any of the following careers:<br>Education career (i.e. counselor, librarian, school nurse,<br>administrator, social worker, teacher, other certified position,<br>etc.)<br>None of the above |
|----------------------------------------------------------------------------------------------------|
| Have you been involved in any of the following activities:                                                                                                    |
| Sports                                                                                                    |
| Clubs                                                                                                    |
| Community Service                                                                                                    |
| Other activities                                                                                                    |
| None of the above                                                                                                    |
|                                                                                                    |
| Are you an active member of St. Mary Parish in Mio?                                                                                                    |
| O Yes                                                                                                    |
| O No                                                                                                    |
|                                                                                                    |
| Will you be studying Physical Education as a program?                                                                                                    |
| Yes                                                                                                    |
| No No                                                                                                    |
|                                                                                                    |

| 650 🛞 0047 - 255 🔊 HORAS AN                                                                                                    | II 🛈 ALL                                                                                                    | krolk@wbrc.k12.mi.us 👻                                                                                                    |
|----------------------------------------------------------------------------------------------------|----------------------------------------------------------------------------------------------------|----------------------------------------------------------------------------------------------------|
| <ul> <li>and the second second</li></ul> | Application for Kristin F<br>General Information<br>Academic Information<br>Financial Information<br>In Progress | Kroikewbrc.k12.mi.us         Kroi         A signed letter of recommendation from a non-family member is required (the Professional Trade Scholarship requires this letter to be from a teacher). If you need to request one, please allow your recommender at least two weeks. Uploads are required by March 1 and must be done before your applicaton is considered complete.         Do you have a letter of recommendation to upload, or do you need to |
|                                                                                                    | Letter of Recommendation                                                                                         | request one? <ul> <li>I have a signed letter ready to upload.</li> <li>I would like to request a letter.</li> </ul>                                                                                                    |
|                                                                                                    | Essay Questions Previous Step Next                                                                               | StepSubmit Application                                                                                                    |

- 7. Letter of recommendation
  - a. You can request a letter from either a teacher or other non-family member who can attest to your academic and personal character.
  - b. Note, the Professional Trade Scholarship requires this to be from a teacher.
  - c. You can have a letter signed and ready to upload, or you can request a letter by entering in the requester's information.
    - i. **NOTE: Be sure to ask the requester BEFORE submitting this**. Contact them in person to ask if they can write a letter of recommendation for local scholarships.

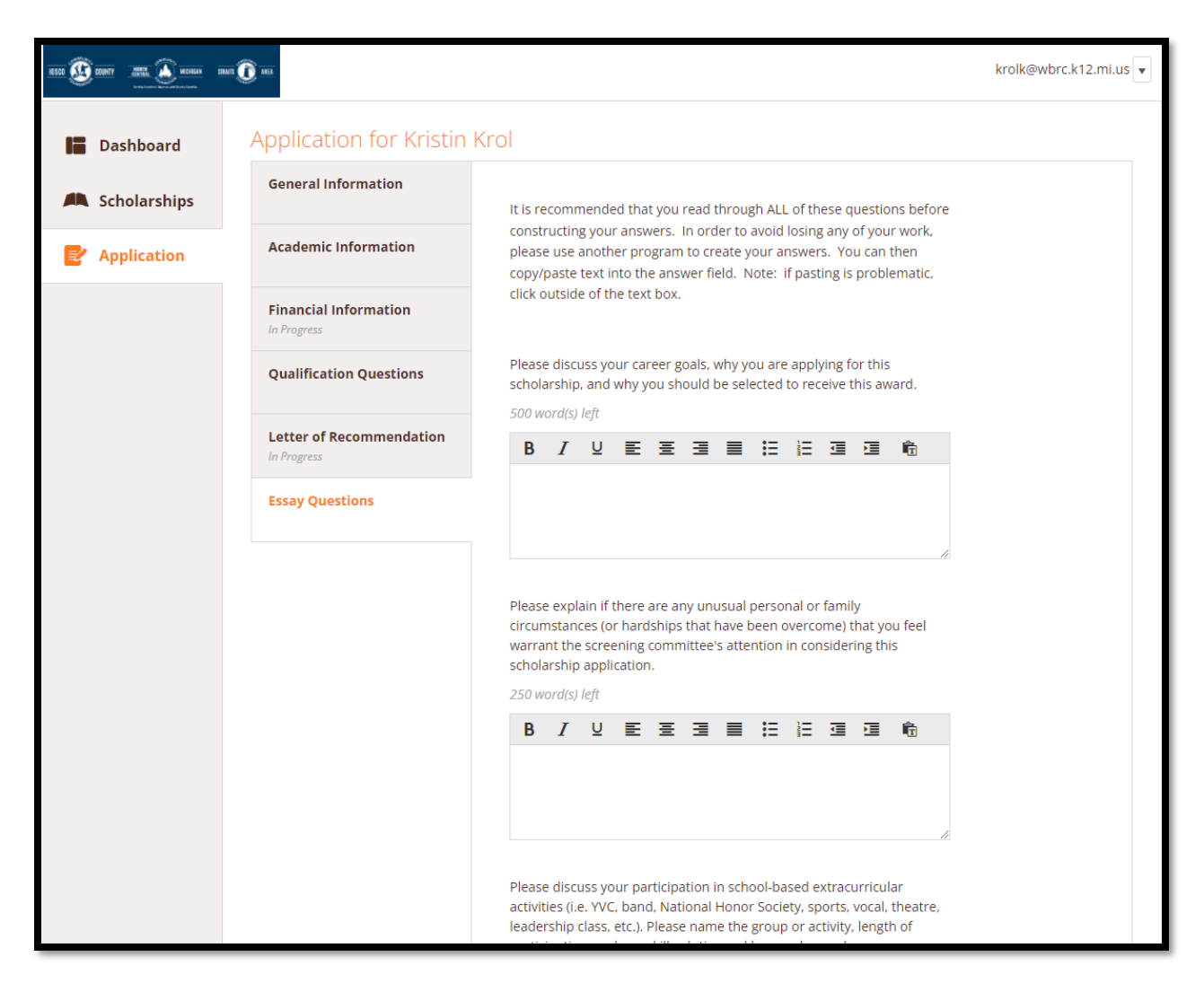

#### 8. Essay Questions

 Read all of the prompts and work on responses in another application (e.g. Google Doc, Microsoft word, Notes, etc.) then copy/paste your responses. This way, your work can be edited and saved.

#### 9. Submit application

- a. Once all items have been completed, review your application first to ensure everything is answered (This is important!)
- b. Once reviewed, submit your application! -- You're almost done

| <ul> <li>Scholarships</li> <li>Application</li> </ul> | You have some follow-up work to do.<br>Click "Complete Follow-Up" in the<br>boxes below.                                                                            | 6 Items requiring completion                                                                                                    |
|-------------------------------------------------------|----------------------------------------------------------------------------------------------------|----------------------------------------------------------------------------------------------------|
|                                                       | Follow-Ups                                                                                                    |                                                                                                    |
|                                                       | ESP Craig Funsch Ogemaw Heights High School Memorial<br>Scholarship<br>You are eljble to apply but have some work to complete by<br>3/1/2022.<br>Complete Follow-Up | West Branch Kiwanis Club Scholarship<br>You are eligible to apply but have some work to complete by<br>3/1/2022.<br>Complete Follow-Up                      |
|                                                       | ESP Cindy Short Memorial Scholarship<br>You are eligible to apply but have some work to complete by<br>3/1/2022.<br>Complete Follow-Up                              | ESP Willard & Irvadene Wangler Scholarship<br>You are eligible to apply but have some work to complete by<br>3/1/2022.<br>Complete Follow-Up                |
|                                                       | ESP Lee H. Ward Memorial Scholarship<br>You are eligible to apply but have some work to complete by<br>3/1/2022.<br>Complete Follow-Up                              | ESP Ogemaw County Historical Museum Victorian Scholarship<br>You are eligible to apply but have some work to complete by<br>3/1/2022.<br>Complete Follow-Up |

- 10. Complete follow-up
  - a. After submitting, it should redirect you to your Dashboard
  - b. Here, you will see items that need follow-up work. Complete these so you can finish applying for all of the scholarships!

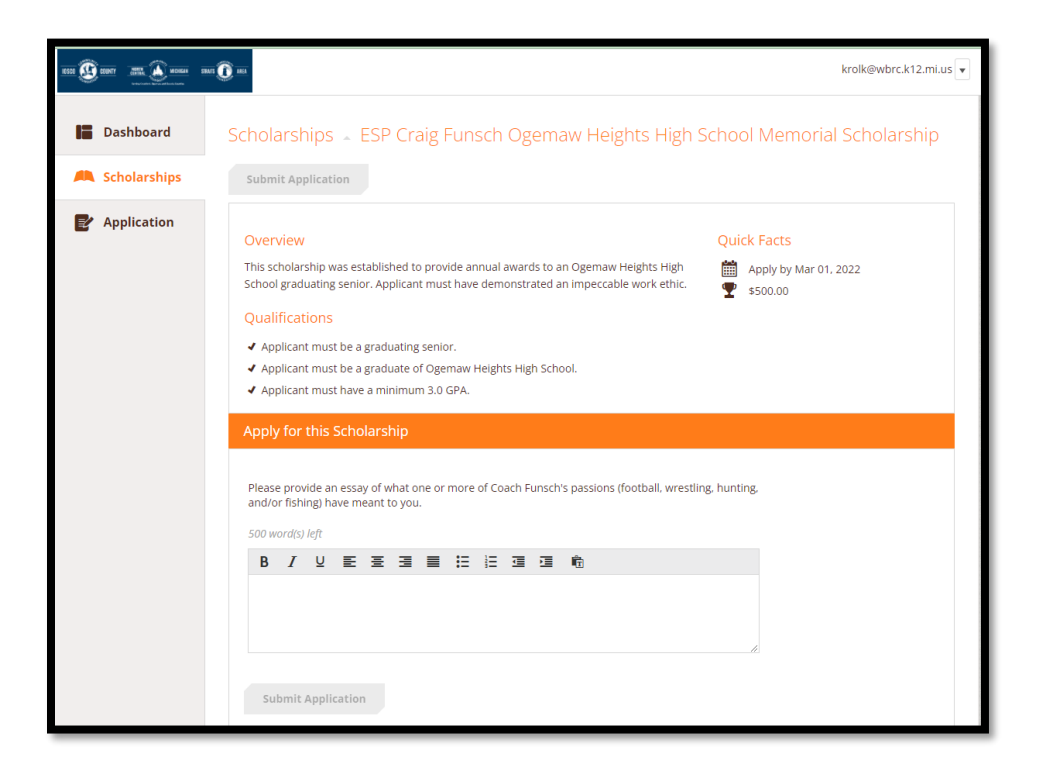

## Applying for Local Scholarships (separate applications)

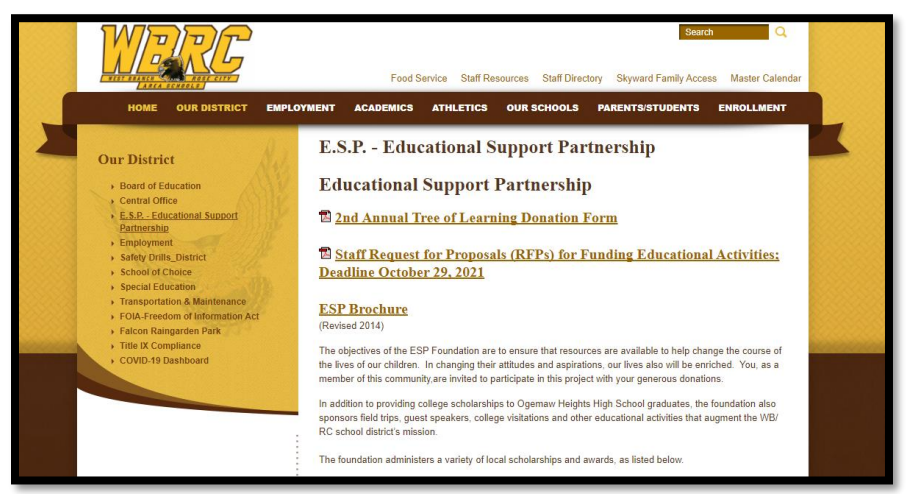

#### ESP Scholarship website

All other scholarships listed that do not have "ESP" preceding the name will have a separate application. Click on the link to obtain the application.

| ESP Administered Scholarships:                                                                                                    |
|----------------------------------------------------------------------------------------------------|
| Scholarships that are preceded with "ESP" must be applied for through the                                                                 |
| North Central Michigan Community Foundation. (NCMCF)                                                                                      |
| NOTE: If you have any questions regarding an ESP scholarships send an email to <u>wbrcesp@gmail.com</u> or<br>contact the NCMCF directly. |
| All other scholarships:<br>Use the scholarship link to obtain application. (Note: Some can be filled in and then printed: others must be  |
| printed first and filled out manually)                                                                                                    |
| Agriculture and Rural Scholarships                                                                                                    |
| American Legion Auxiliary Memorial Scholarship, Department of Michigan                                                                    |
| American Legion of Michgan                                                                                                    |
| <u>michiganlegion.org</u>                                                                                                    |
| <u>micnigan.gov/osg</u><br>GIBILL ve dov                                                                                                  |
| GIDICE Va.gov                                                                                                    |
| ESP - Bellor, Lawrence A - The Lawrence A. Bellor Memorial Scholarship                                                                    |
| ESP - Bohlinger, Crystal ~ The Crystal Bohlinger Memorial Scholarship                                                                     |
| BPW Scholarship, Dorothy Reed Memorial Scholarship                                                                                        |
| ESP - Building Trades Scholarship                                                                                                    |
| Daughters of the American Revolution Scholarships                                                                                         |
| The above link gives access to 20+ scholarships, including general, nursing, history, political science,                                  |
| medical, physical therapy, teaching, law, horticulture, performing arts, chemistry, math and science as well as                           |
| some for specifically Native American Students. If you or your parents/grandparents are DAR members, be                                   |
| sure to look at these generous scholarships:                                                                                              |
| ESP - Bunch, Jerry ~ The Jerry Bunch Memorial Scholarship                                                                                 |
| <u>ESP - Calvin, Maxine ~ The Maxine Calvin Memorial Scholarship</u>                                                                      |
| Diebold Agency Scholarship                                                                                                    |
| Dillon, Karen Lee Scholarship                                                                                                    |
|                                                                                                    |

Scholarships such as "Dillon, Karen Lee Scholarship" has its own separate application. Click on the link to access the application (see below for example).

| ← → C              | dillonscholarship.pdf                                                                                                    | 6 * 1 | <b>R</b> : |
|--------------------|----------------------------------------------------------------------------------------------------|-------|------------|
| ≡ Karen Lee Dillon | 1 / 1   - 100% +   🗄 🛇                                                                                                    | ± =   | :          |
|                    | Karen Lee Dillon was a teacher at Trenton High School for Modern Math and Computer Science for 32 years. When she retired from teaching in Trenton, she taught math at Kapaa Gamma Society International which promotes or Dolta Kapaa Gamma Society International which promotes or professional and personal growth of women educators and excellence in education.         Criteria: The scholarship will be awarded to an Ogemaw Heights High School senior who has a math background. The senior must be going to college and pursuing a math related career.         Name         Address         City, State, ZIP         College you plan to attend         Field of Study |       |            |

When you select the link, it takes you to the application. Here you can type directly into the fields to fill out the application, print, then submit to Mrs. Hofer. Or you can print out the page and fill in the application (by hand), then submit the application. <u>Be sure to note any other</u> <u>materials needed</u>.

The same goes for all other scholarships listed. Submit all scholarships into Mrs. Hofer by the end of the school day on March 1, unless marked otherwise. Some scholarships have different specifications to submit materials to a specific address or email. For example, the Rose City Lioness-Lions Scholarship states you must submit the application via mail to a specific address. Don't forget to include any of the additional materials needed (transcripts, essays, letters of recommendations, etc.)!

If you have any additional questions, please don't hesitate to reach out! Good luck!